無線 LAN 対応ケーブルモデム CBW38G4J 接続マニュアル 【PlayStationPortable 編】

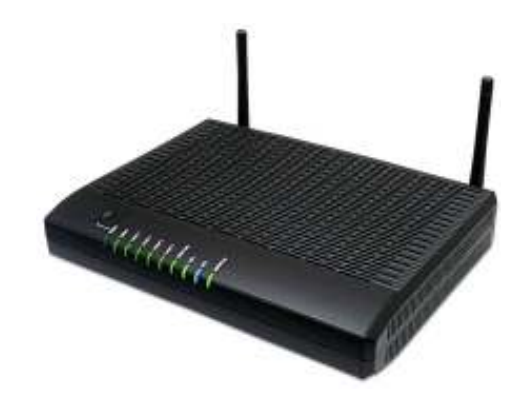

CBW38G4J 接続マニュアル 【PlayStationPortable 編】

## ◇設定の前に

※設定の途中で、「SSID」と「セキュリティキー」を入力する場面が出てきます。 「SSID」と「セキュリティキー」は、それぞれ無線モデム裏面にあるシールの中に 記載されておりますので、こちらを事前にご確認下さい。

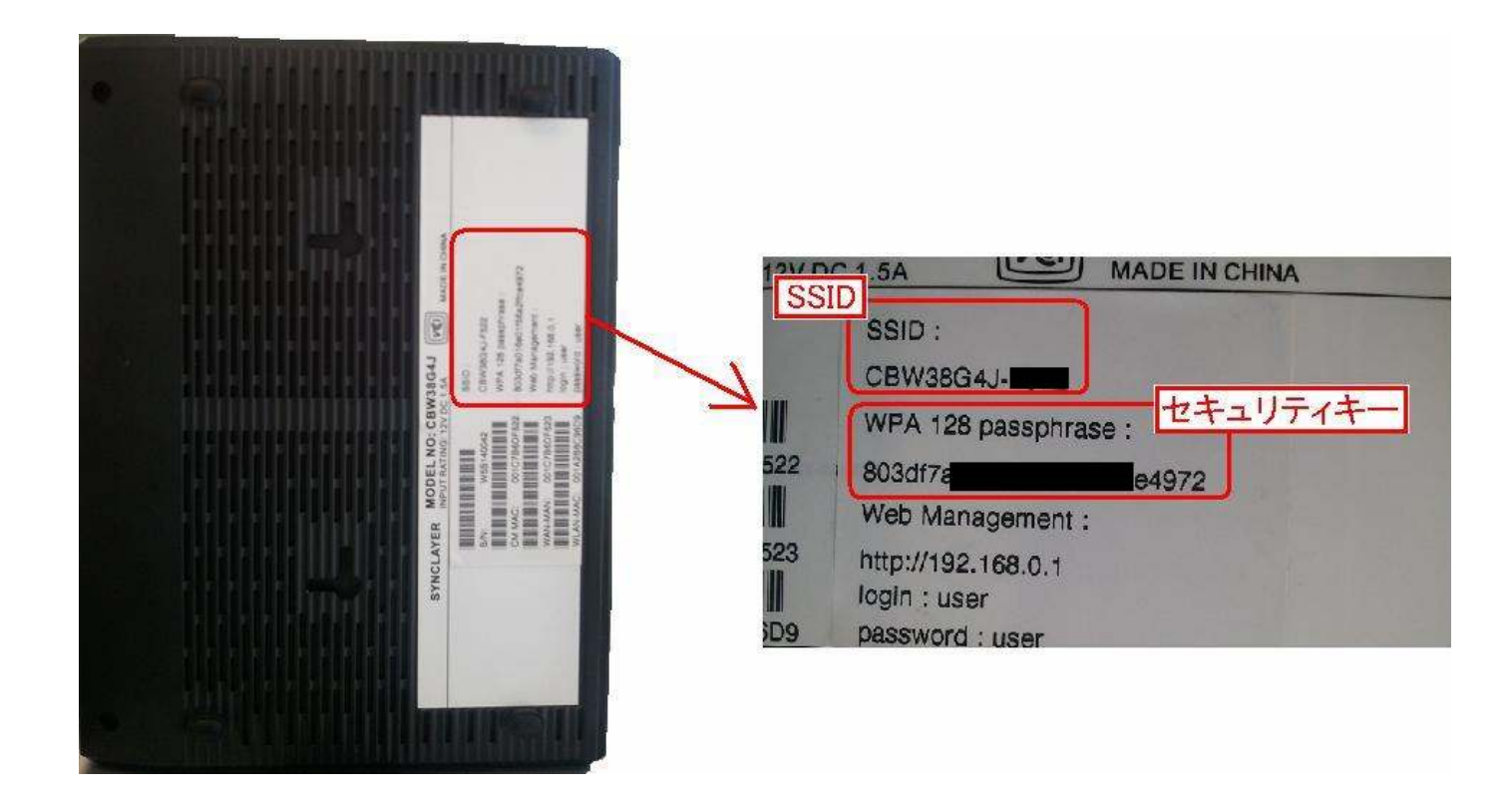

※「SSID」と「セキュリティキー」はお客様で変更可能でございます。 変更された場合、上記のシールのものとは異なります。 CBW38G4J 接続マニュアル 【PlayStationPortable 編】

## Sony PlayStationPortable 編

PSP 本体のワイヤレス LAN スイッチを ON に入れます。
※図は PSP-2000/3000 で本体上面部。PSP-1000・PSPgo の場合は本体左側にあります)

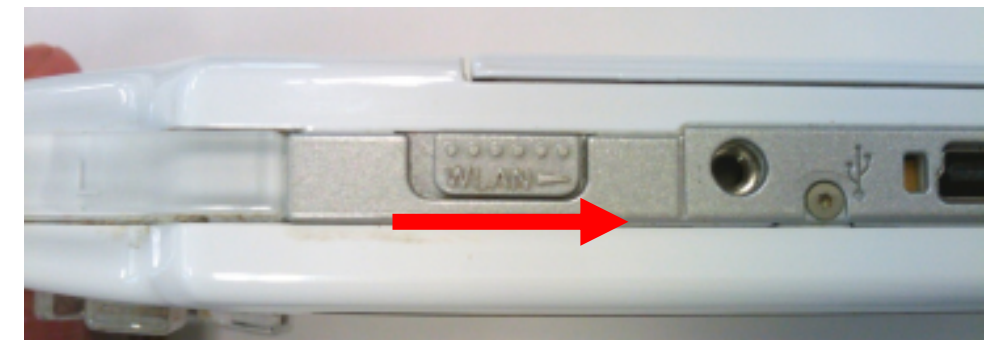

2. PSP を起動し、「設定」→「ネットワーク接続」を選択して、【〇】ボタンを押します。

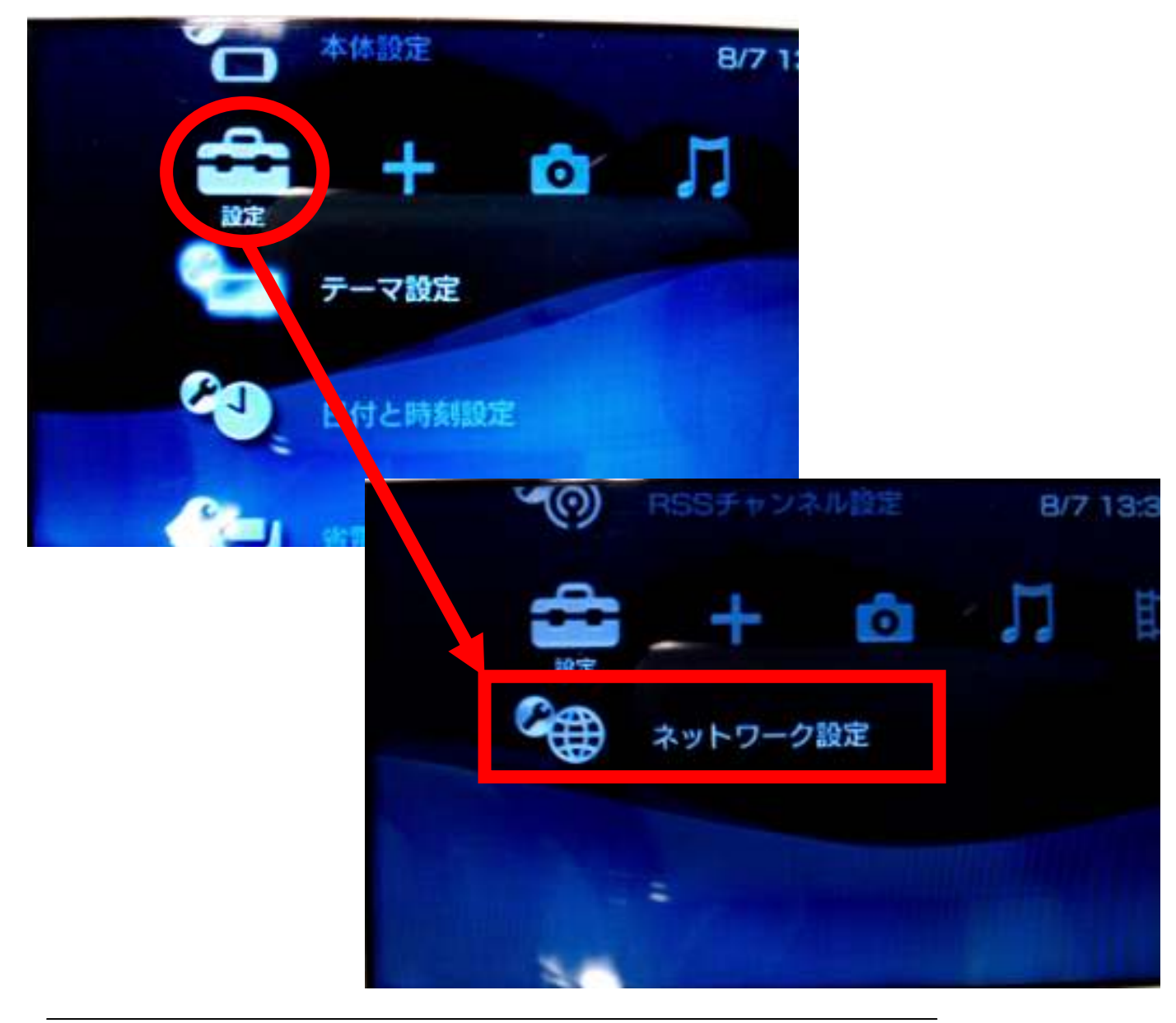

3.「ネットワーク設定」に入ります。「インフラストラクチャーモード」を選択して
【〇】ボタンを押します。

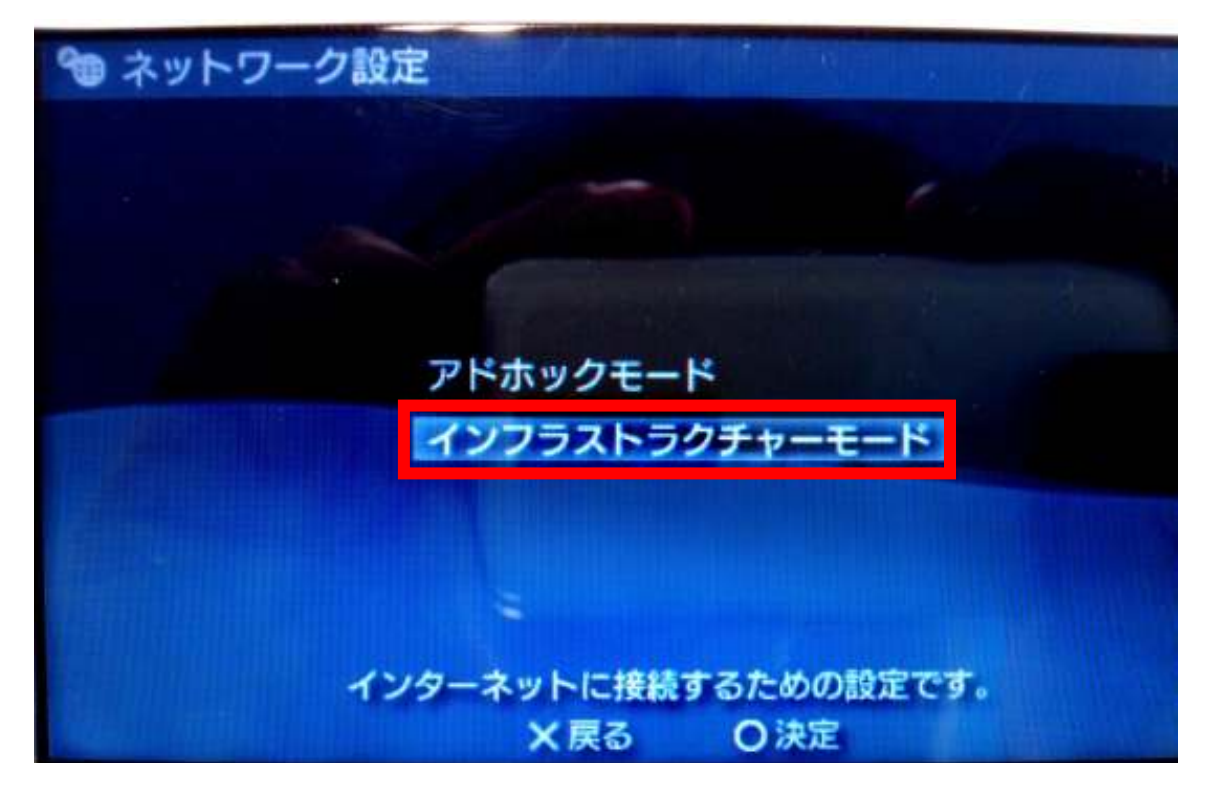

4. 次の画面にて「[新しい接続の作成]」を選択して、【〇】ボタンを押します。

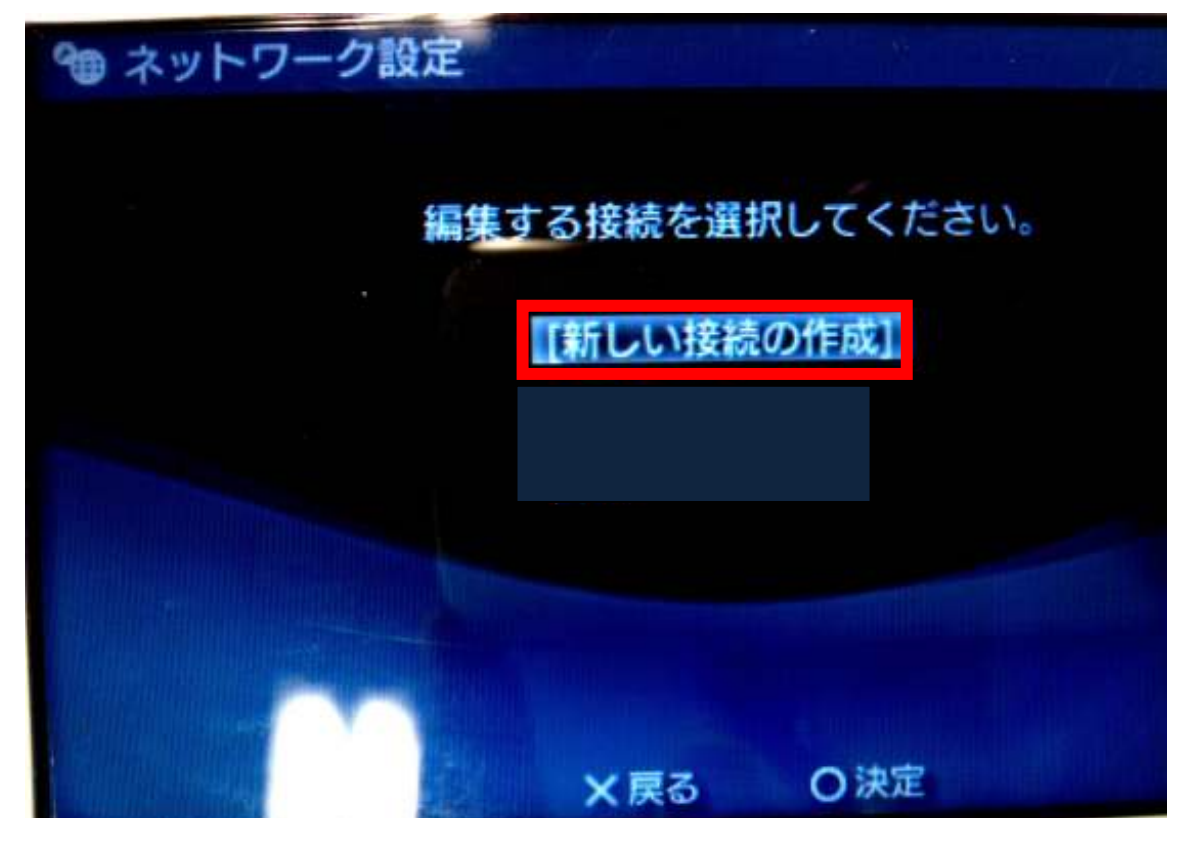

5. ワイヤレス LAN の設定画面になります。【検索する】を選択し、十字キーの【→】ボタンを押します。

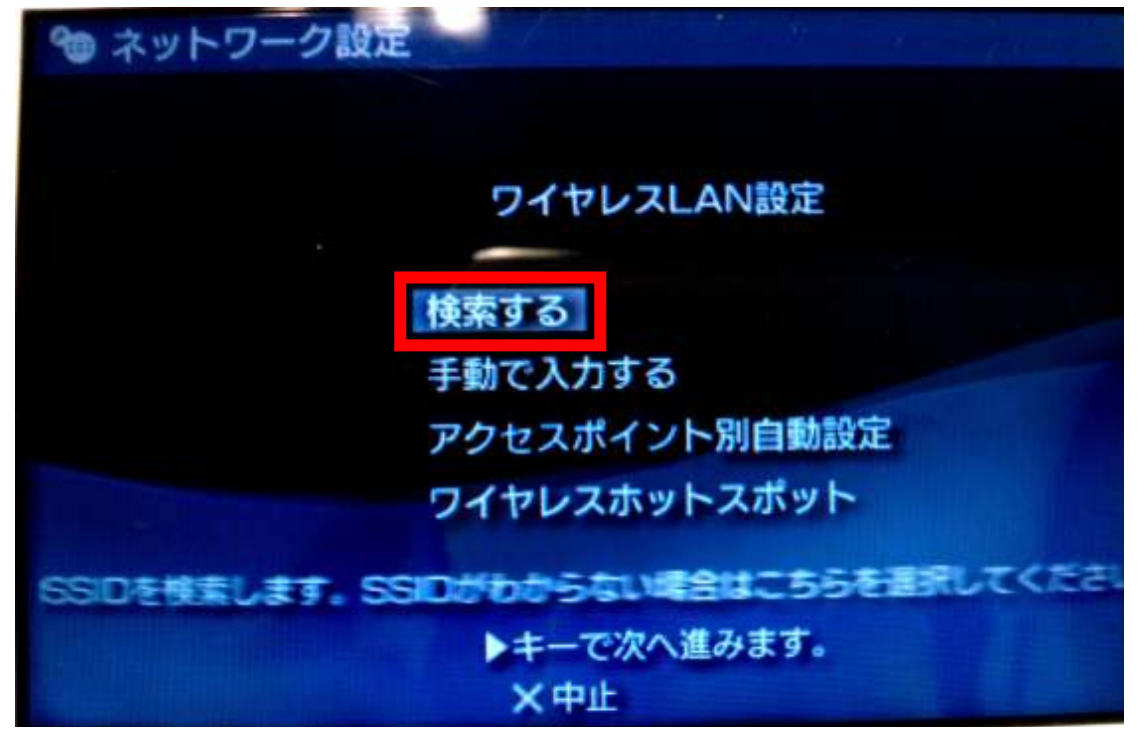

少し経過してから、検索結果が表示されます。
設置しているモデムの SSID を選択して、【〇】ボタンを押します。

| 利用するアクセスポイントを選択してください。 |                 |              |
|------------------------|-----------------|--------------|
| SSID                   | セキュリティー         | <b>12</b> 38 |
| CBW3864J-F522          | 2 WPA-PSK (AES) | TO           |
|                        |                 | 100          |
|                        |                 | 27           |

7. 選択した SSID が表示されます。そのまま、十字キーの【→】ボタンを押します。

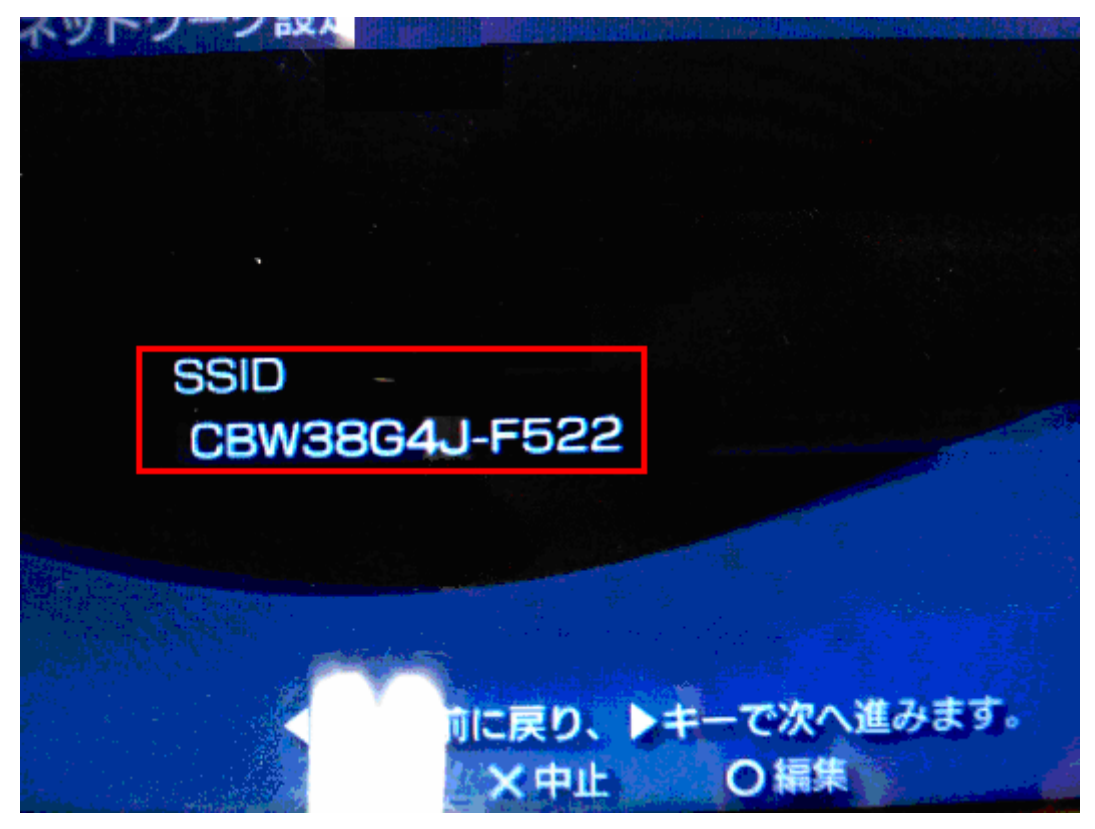

8. セキュリティを選択します。

「WPA-PSK/WPA2-PSK」を選択して十字キーの【→】ボタンを押します。

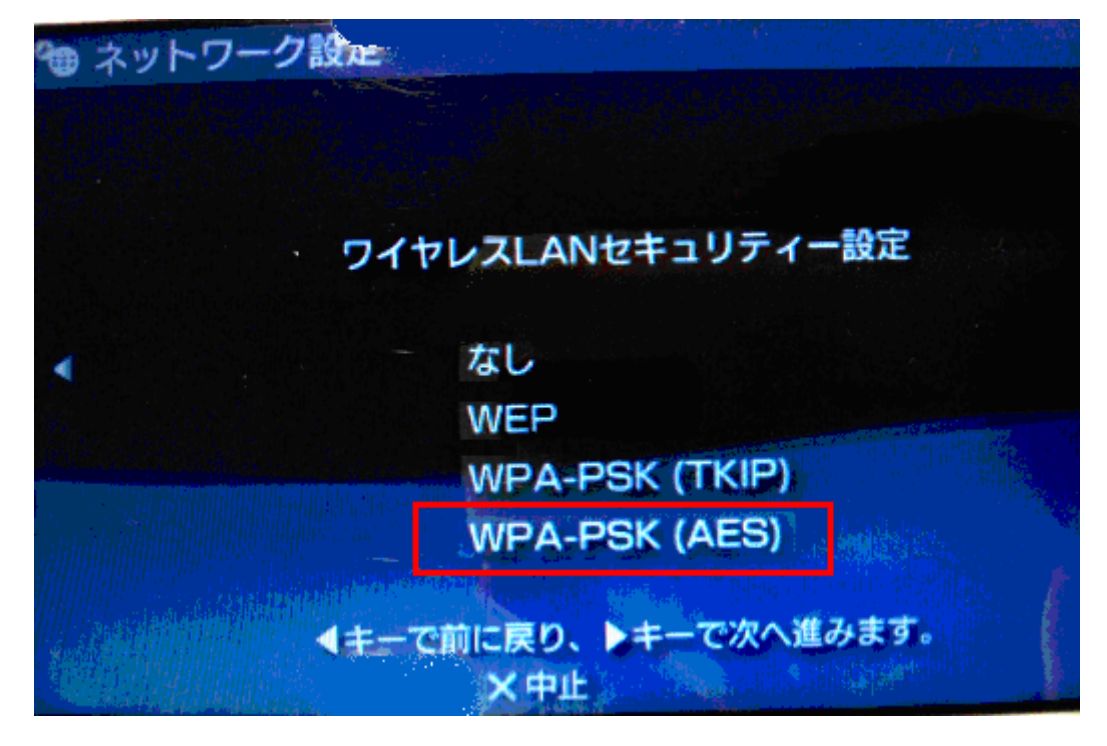

9. WPA キーの入力画面になります。
まず【〇】ボタンを押すと、入力画面に移るので、セキュリティキーを入力していきます。
入力が終わったら「確定」を選択し【〇】ボタンを押すと、元の画面に戻るので、
最後に十字キーの【→】ボタンを押します。

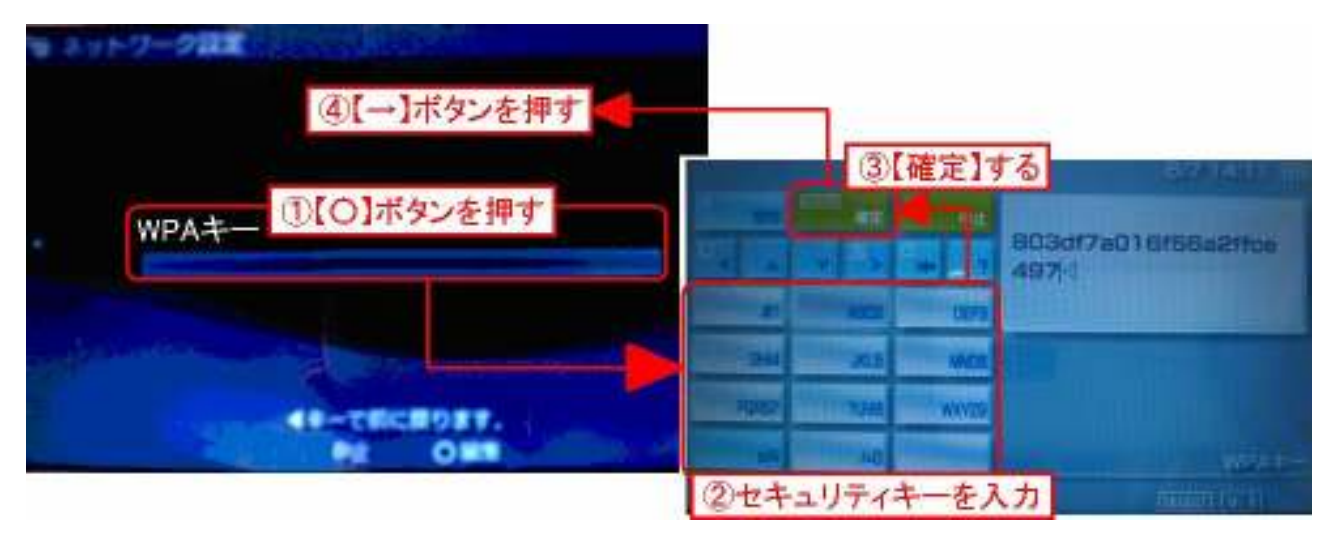

10. アドレス設定の選択画面になります。「かんたん」を選択し、十字キーの【→】ボタンを押します。

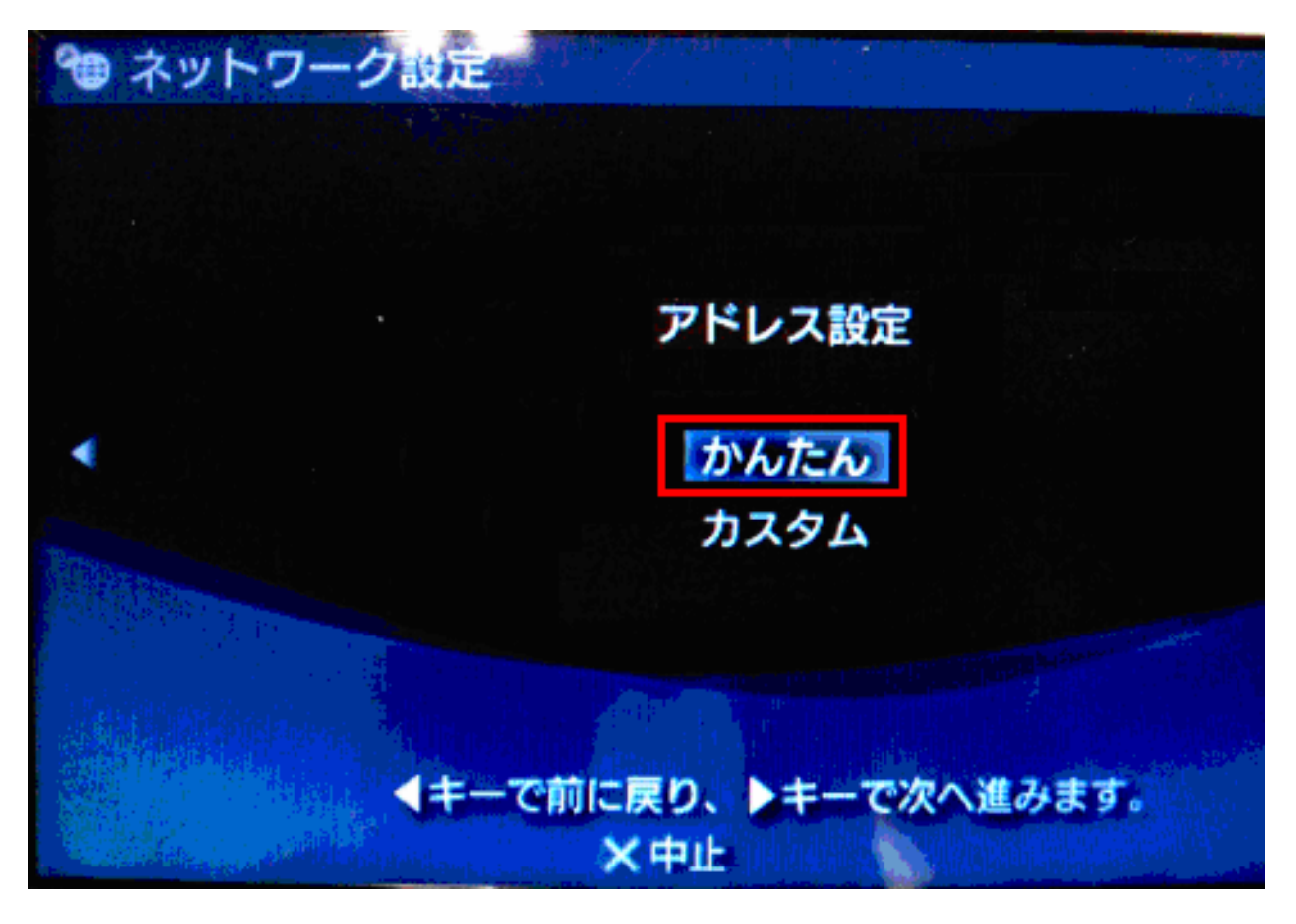

11. 接続名の入力画面になります。そのまま十字キーの【→】ボタンを押します。

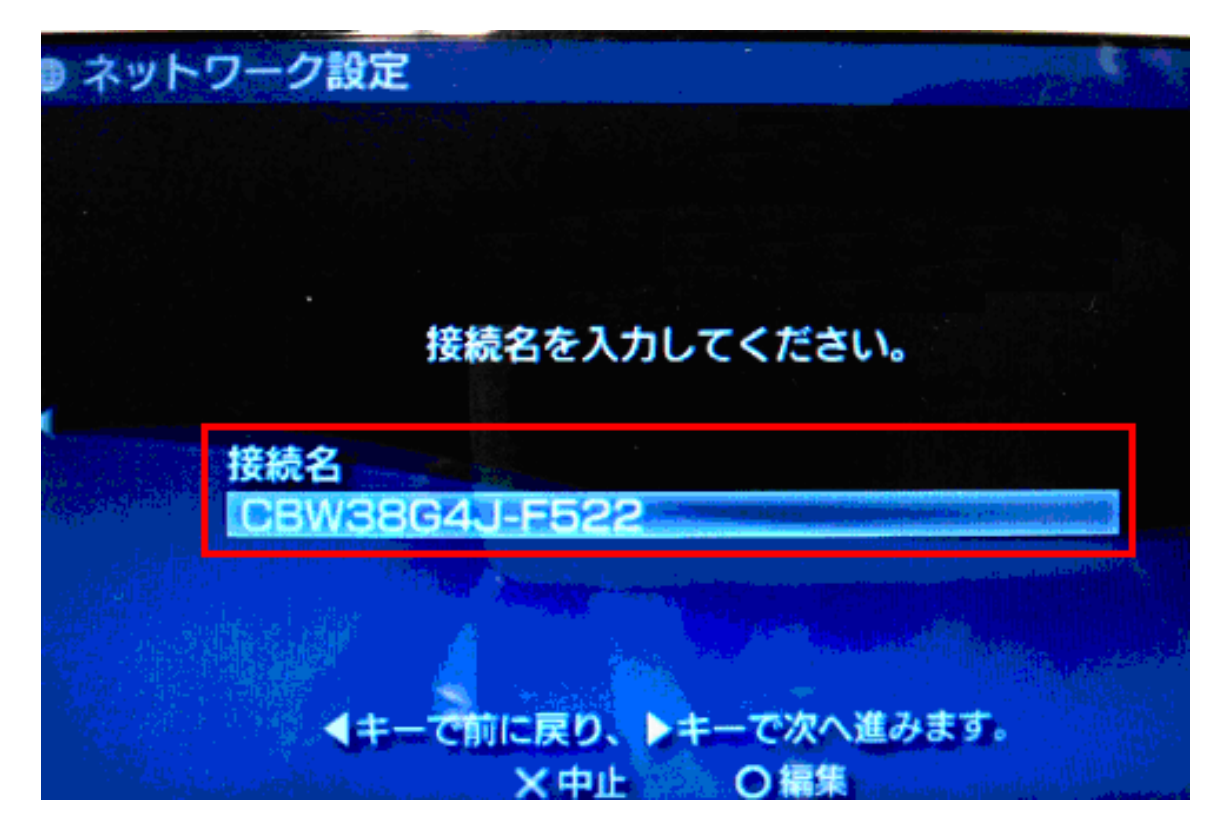

12. 設定一覧の確認画面が表示されます。十字キーの【→】ボタンを押します。

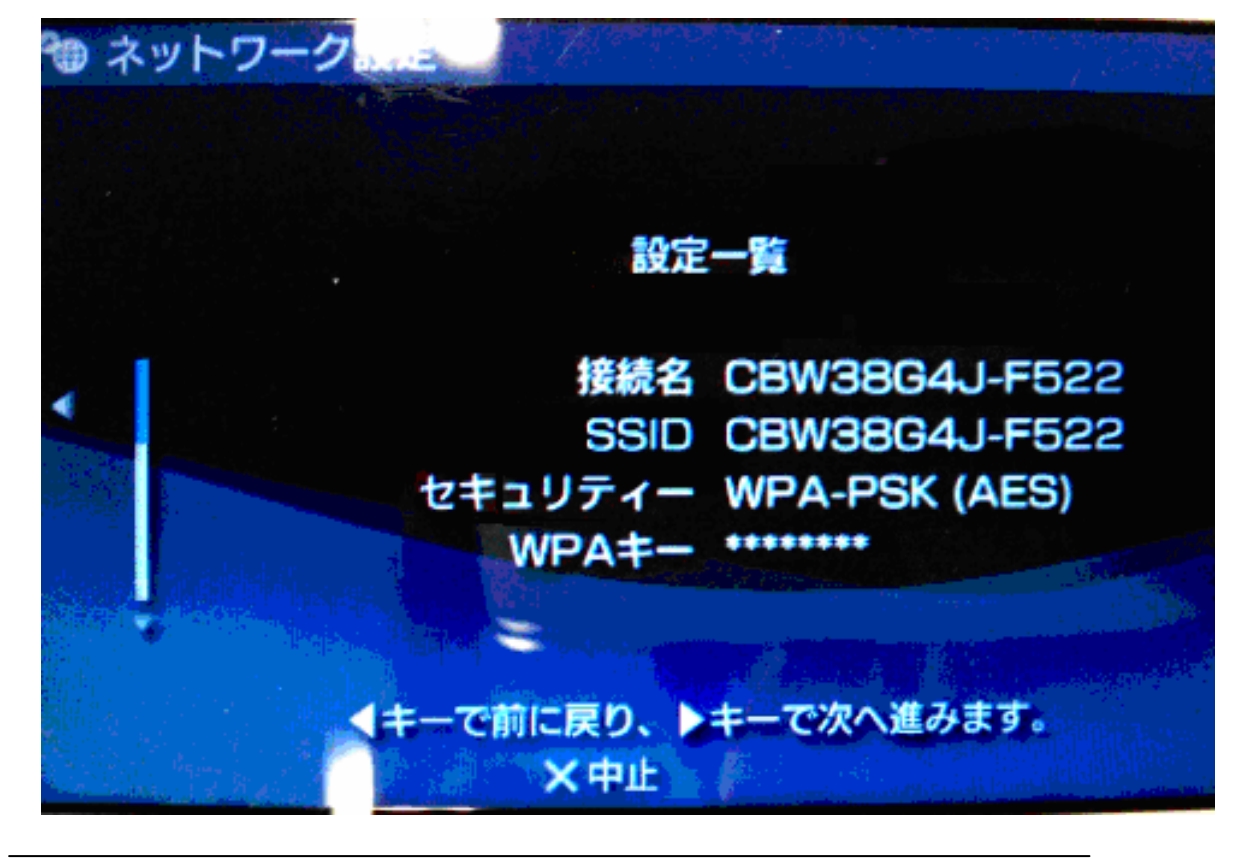

13. 設定の保存を行います。【〇】ボタンを押します。

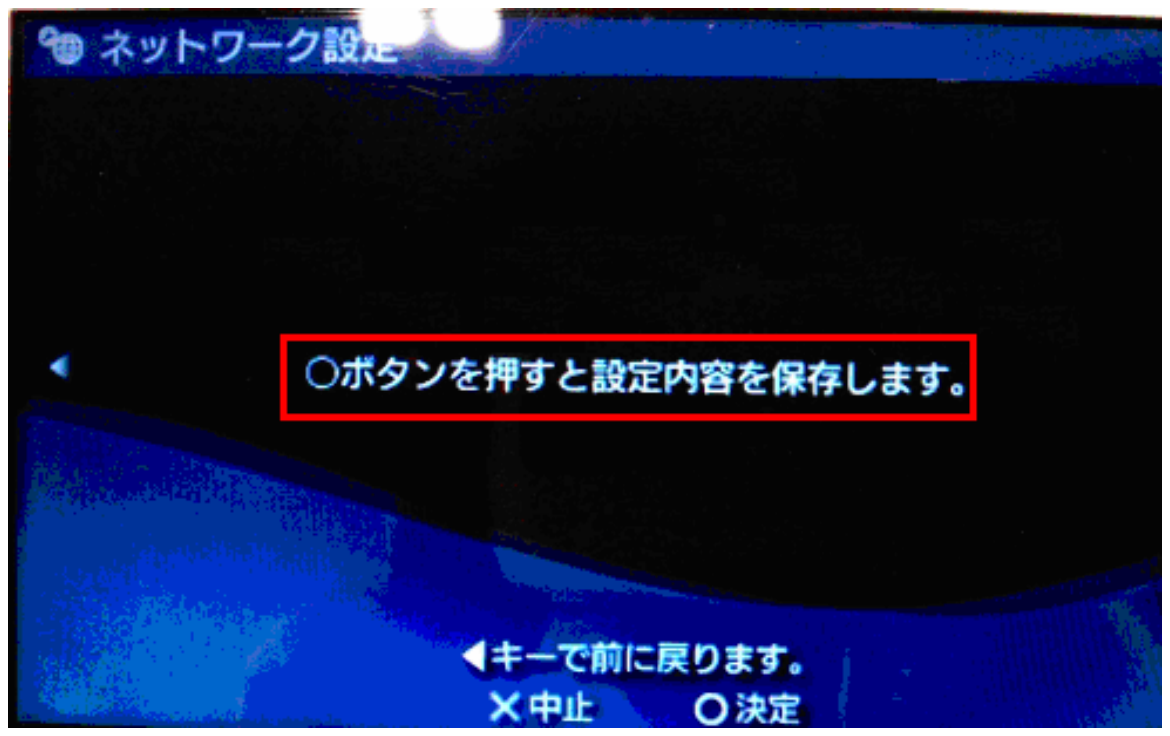

14. 設定が保存され、続けて接続テストが開始されます。【〇】ボタンを押します。

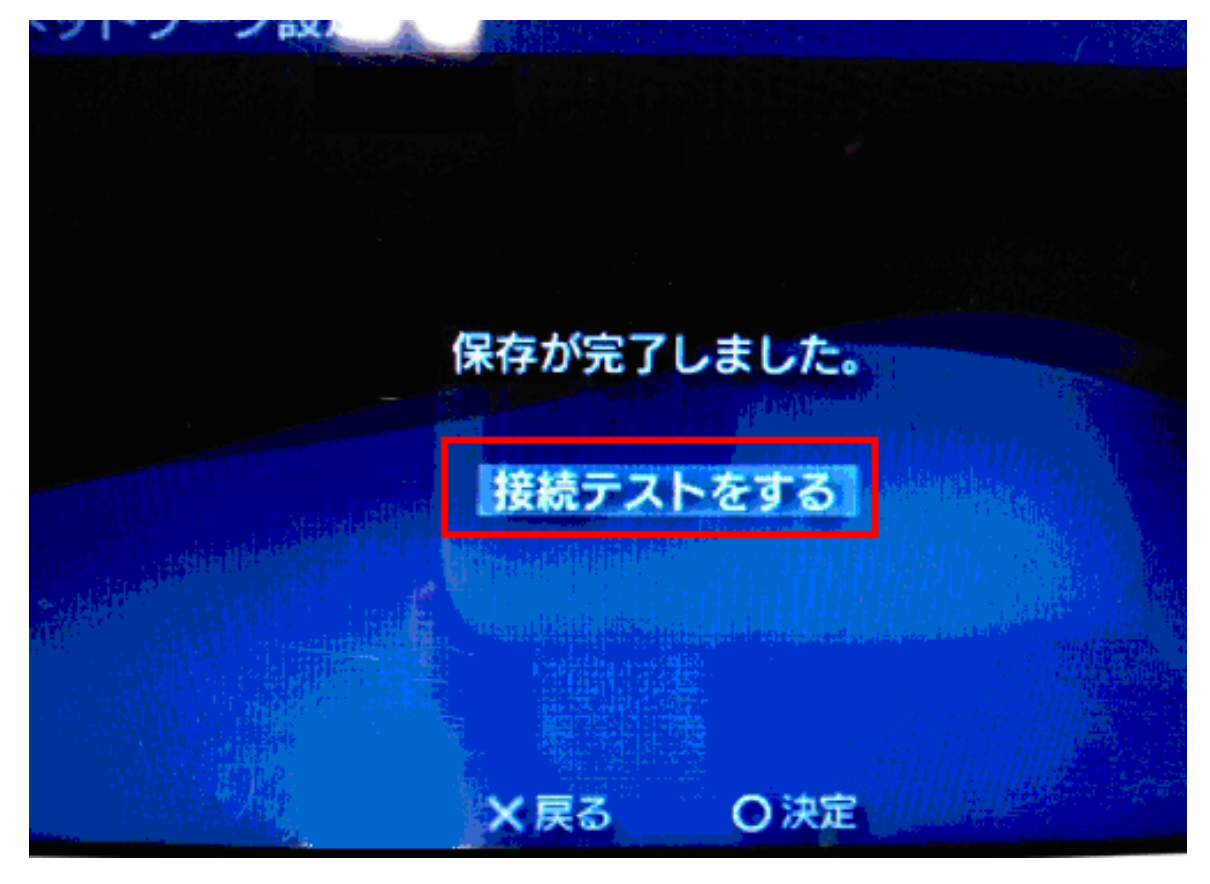

15. 接続テストが正常に完了すれば、再度接続設定の一覧が表示されます。 これで設定は完了となります。

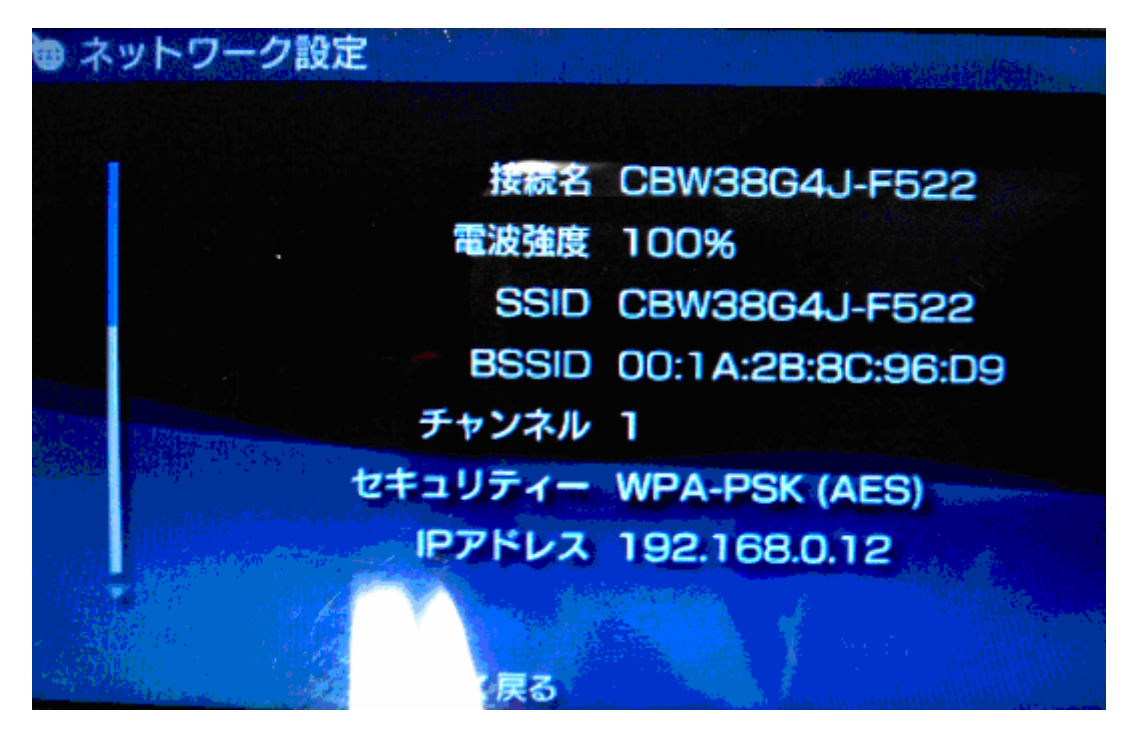